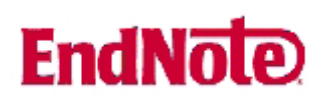

## Import av referanser fra Engineering Village (databasene Compendex og INSPEC)

Husk å alltid ha en oppdatert backup av biblioteksfilen og tilhørende datamappe før du gjør større endringer eller importer til EndNote!

Direkte import, brukes når EndNote er på maskinen du søker fra og biblioteket dataene skal til er tilgjengelig direkte.

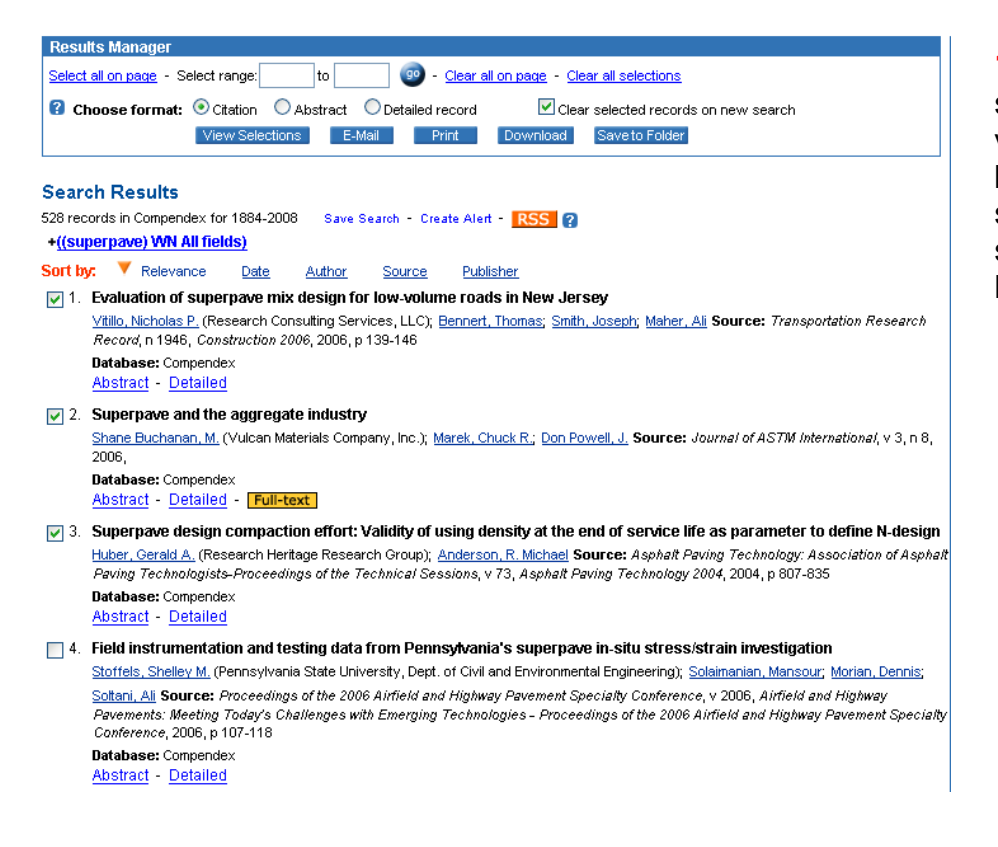

1) Når du har gjort en søking kan skal du merke av referansene du vil ha, enten enkeltvis eller ved å bruke "Select Range". Bruker du select range så skriv tallene for sekvensen du vil merke av og klikk på "go".

| Search Results                                                                                                    |
|----------------------------------------------------------------------------------------------------|
| 528 records in Compendex for 1884-2008 Save Search - Create Alert - RSS ?                                                                                                    |
| +((superpave) WN All fields)                                                                                                    |
| Sort by: 🔻 Relevance Date Author Source Publisher                                                                                                    |
| 📃 26. Field validation of superpave shear test on NCAT Test Track                                                                                                    |
| Zhang, Jingna (National Center for Asphalt Technology); Xie, Hongbin; Kandhal, Prithvi S.; Powell, R.D.; Source: Journal of AS71M<br>International, v 2, n 3, March, 2005, p 151-163                                           |
| Database: Compendex<br>Abstract - Detailed                                                                                                    |
| 27. Control of superpave gyratory compactor's internal angle of gyration: Experience of the Utah Department of<br>Transportation                                                                                               |
| Romero, Pedro (Department of Civil Engineering, University of Utah); <u>Pradhan, Murari M.; Niederhauser, Steve;</u> Biel, Tim <b>Source:</b><br>Transportation Research Record, n 1929, 2005, p 126-132                       |
| Database: Compendex                                                                                                    |
| Unstract - Detailed                                                                                                    |
| 28. Transitioning from Texas gyratory compactor to superpave gyratory compactor                                                                                                    |
| Button, Joe W. (Texas Transportation Institute, Texas AandM University System, 3135 TAMU); <u>Chowdhury, Arif;</u> Bhasin, Amit Source:<br>Transportation Research Record, n 1970, Bituminous Paving Mixtures, 2006, p 106-115 |
| Database: Compendex                                                                                                    |
| Abstract - Detailed                                                                                                    |
| 29. Compactability and performance of superpave mixtures with aggregate structures designed using the Bailey method                                                                                                    |
| AI Sharnsi, Khalid (Louisiana Transportation Research Center); Mohammad, Louay; Zhong, Wu; Cooper, Sam; Abadie, Chris; Baoshan,                                                                                                |
| Huang; Curren, Paul; Stephens, Jack; Huber, Gerald; Heitzman, Michael; Prowell, Brian; Pine, William; D'Angelo, John Source: Asphalt                                                                                           |

aoshan, Asphalt Paving Technology: Association of Asphalt Paving Technologists-Proceedings of the Technical Sessions, v 75, Association of Asphalt Paving Technologists -Proceedings of the Technical Sessions 2006 Annual Meeting, 2006, p 91-132

## Engineering Village

| Refine Search New Search                      |                                             |
|-----------------------------------------------|---------------------------------------------|
| Results Manager                               |                                             |
| Select all on page - Select range: to to      | Clear all on page - Clear all selections    |
| Choose format:  Citation CAbstract Codetailed | record Clear selected records on new search |
| View Selections E-Mail                        | rint Download Save to Folder                |

| 🐸 http://www.engineeringvillage2.org - Download Selected Records - Mozilla Fire                                                   |          |
|----------------------------------------------------------------------------------------------------|----------|
| Engineering Village                                                                                                    | lose ^ « |
| Download Selected Records<br>To download records, please select a format below.                                                   | s        |
| RIS, EndNote, ProCite, Reference Manager     BibTex format     Ref/Vorks direct import     Plain text format (ASCII)     Download | Ŧ        |
| © 2007 Elsevier Inc. All rights reserved.                                                                                         |          |
|                                                                                                    | ~        |
| Done                                                                                                    |          |

referansene enkeltvis er det enkelt å bla seg fra side til side og merke av de interessante.

2) Hvis du vil velge ut de aktuelle

3) Når alle valg er gjort, klikk på knappen for "Download"

4) Da dukker dette vinduet opp. Merk av den øverste knappen for "RIS, EndNote, Reference Manager" og klikk på "Download"

| Opening 10-10-2007-1192011126957_RIS_risris                    |  |  |  |  |  |
|----------------------------------------------------------------|--|--|--|--|--|
| You have chosen to open                                        |  |  |  |  |  |
| B) 10-10-2007-1192011126957_RI5_risris                         |  |  |  |  |  |
| which is a: RIS Formatted File                                 |  |  |  |  |  |
|                                                                |  |  |  |  |  |
|                                                                |  |  |  |  |  |
| Open with Web Export Helper (default)                          |  |  |  |  |  |
| ◯ Save to Di <u>s</u> k                                        |  |  |  |  |  |
| Do this <u>a</u> utomatically for files like this from now on. |  |  |  |  |  |
|                                                                |  |  |  |  |  |
| OK Cancel                                                      |  |  |  |  |  |

5) Firefox og Windows kommer nå med spørsmål om hva du vil gjøre. Merk av for "Open With". Bruker du IE Explorer kommer et lignende vindu opp, da er det å klikke på "Åpne".

| Choose Destination |        |
|--------------------|--------|
| Export to:         | ОК     |
| Reference Manager  | Cancel |
|                    |        |
|                    |        |
|                    |        |

6) Nå kommer dette vinduet, med et enkelt valg.

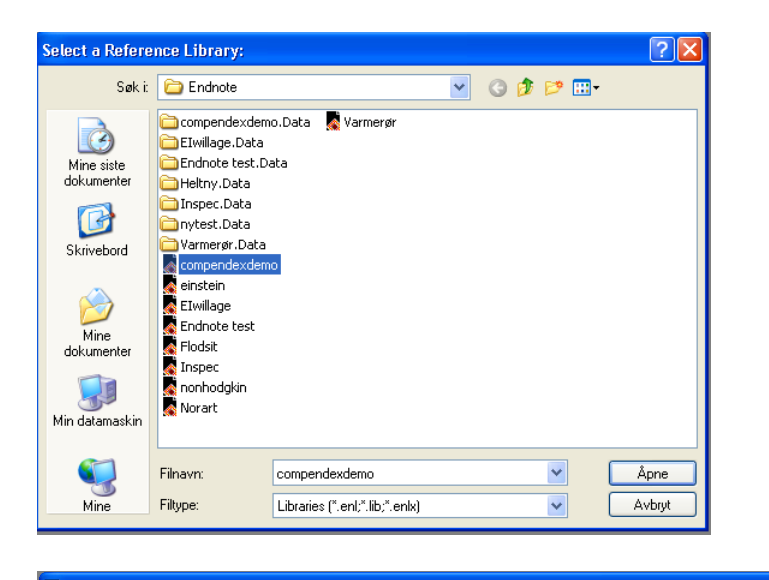

| 🜌 con   | npendexdemo            |      |                                      |              |              |                      |
|---------|------------------------|------|--------------------------------------|--------------|--------------|----------------------|
| 0 🔁     | Author                 | Year | Title                                | Journal      | Ref Type     | URL                  |
|         | Button                 | 2006 | Transitioning from Texas gyratory co | Transportat  | Journal Arti |                      |
|         | Huber                  | 2004 | Superpave design compaction effort:  |              | Conference   |                      |
|         | Romero                 | 2005 | Control of superpave gyratory compa  | Transportat  | Journal Arti |                      |
|         | Shane Buch             | 2006 | Superpave and the aggregate industry | Journal of A | Journal Arti | http://dx.doi.org/10 |
|         | Vitillo                | 2006 | Evaluation of superpave mix design f | Transportat  | Journal Arti |                      |
|         |                        |      |                                      |              |              |                      |
|         |                        |      |                                      |              |              |                      |
|         |                        |      |                                      |              |              |                      |
|         |                        |      |                                      |              |              |                      |
|         |                        |      |                                      |              |              |                      |
|         |                        |      |                                      |              |              |                      |
|         |                        |      |                                      |              |              |                      |
|         |                        |      |                                      |              |              |                      |
|         |                        |      |                                      |              |              |                      |
|         |                        |      |                                      |              |              |                      |
| No Re   | ferences Selected      | 1    |                                      |              |              |                      |
|         |                        |      |                                      |              |              |                      |
|         |                        |      |                                      |              |              |                      |
|         |                        |      |                                      |              |              |                      |
|         |                        |      |                                      |              |              |                      |
|         |                        |      |                                      |              |              |                      |
|         |                        |      |                                      |              |              |                      |
|         |                        |      |                                      |              |              |                      |
|         |                        |      |                                      |              |              |                      |
|         |                        |      |                                      |              |              |                      |
| Showing | 5 out of 5 references. |      |                                      |              |              | 🚖 Hide Preview       |

7) EndNote spør nå om hvilket bibliotek du vil laste ned dataene til. Dette må være laget på forhånd. Her er "compendexdemo" valgt.

8) Og når alt går som det skal kommer dette vinduet i EndNote opp og operasjonen er fullført. Tid for en kaffe!

## Indirekte import når EndNote ikke er på maskinen du søker fra eller når biblioteket dataene skal til ikke er tilgjengelig direkte.

Dette brukes hvis du søker fra fremmed maskin eller på en lesesal. Da må dataene lastes ned lokalt til en fil, for eksempel til en minnepinne, og importeres til EndNote senere. Det brukes også hvis man skal ha det beste resultatet, her kan man velge importfiltere. Og for en del andre baser, for eksempel de fra CSA er dette nødvendig. Fremgangsmåten er nå:

Frem til **5**) er prosedyren den samme. Men i dette vinduet velger du "Save to Disc". Det er viktig at <u>nettleseren</u> (IE Explorer eller FireFox eller Opera) er satt opp til å spørre om hvor du vil lagre filen og hvilket navn den skal ha.

| Enter name of t                         | file to save to    |                       |              |   |     |   | ? 🔀    |
|-----------------------------------------|--------------------|-----------------------|--------------|---|-----|---|--------|
| Lagre i:                                | 🗢 Flyttbar disk ([ | ):]                   | *            | 0 | 1 🖻 | • |        |
| Mine siste<br>dokumenter<br>Ookirvebord |                    |                       |              |   |     |   |        |
| Mine<br>dokumenter                      |                    |                       |              |   |     |   |        |
| Min datamaskin                          |                    |                       |              |   |     |   |        |
|                                         | Filnavn:           | 12-10-2007-1192187123 | 352_RIS_ris_ |   | ~   |   | Lagre  |
| Mine                                    | Filtype:           | RIS Formatted File    |              |   | ~   |   | Avbryt |

9) Da kommer dette vinduet opp som spør hvor vi vil lagre dataene. Skriv et navn som passer og som er lettere å huske enn "12-10-2007-1192187123352\_RIS\_ris\_", behold formatet og klikk på "lagre"

I det etterfølgende valgte jeg å lagre på minnepinne (flyttbar disk) med navnet **ENtest**. Filtype **.ris** blir lagt til automatisk.

Neste skritt er så å importere dataene fra denne filen inn i EndNote. Når man er hjemme igjen, hent opp EndNote og åpne filen (biblioteket) dataene skal til, så klikk på "file" på øverste menylinje og på "import. Da kommer dette vinduet opp:

| Import            |                    |               |
|-------------------|--------------------|---------------|
| Import Data File: | ENtest.ris         | Choose File   |
| Import Option:    | Ei Compendex (Ei)  | ~             |
| Duplicates:       | Discard Duplicates | ~             |
| Text Translation: | No Translation     | ~             |
|                   |                    | Import Cancel |

**10)** I feltet for "Import Data File" leter man så frem filen fra minnepinnen eller der den er lagret.

Meget viktig er "Import Option" – vi må bruke riktig filter. Standard (default) er "Reference Manager (RIS)" og den blir brukt når man laster ned direkte. Men for Compendex og INSPEC får man det ryddigste resultatet hvis man velger filteret "EI Compendex (Ei)" ved å gå inn på rullegardinmenyen du kommer til og søk den frem der. Bruk lenken for "Other filters" hvis ikke den er blant førstevalgene, der ligger alle filterne alfabetisk (og husk – du skal til E for Ei osv). Dette filteret fungerer ikke for NTIS poster, bruk standardfilteret hvis du har søkt der eller i alle basene samlet. Når dette er gjort, klikk på "Import" og alt skal falle på plass. Tid for enda en kaffe!

Denne veiledningen er skrevet av førstebibliotekar Even Hartmann Flood, UBiT, Biblioteket for arkitektur/bygg/design. Oppdatert 23/10/2007